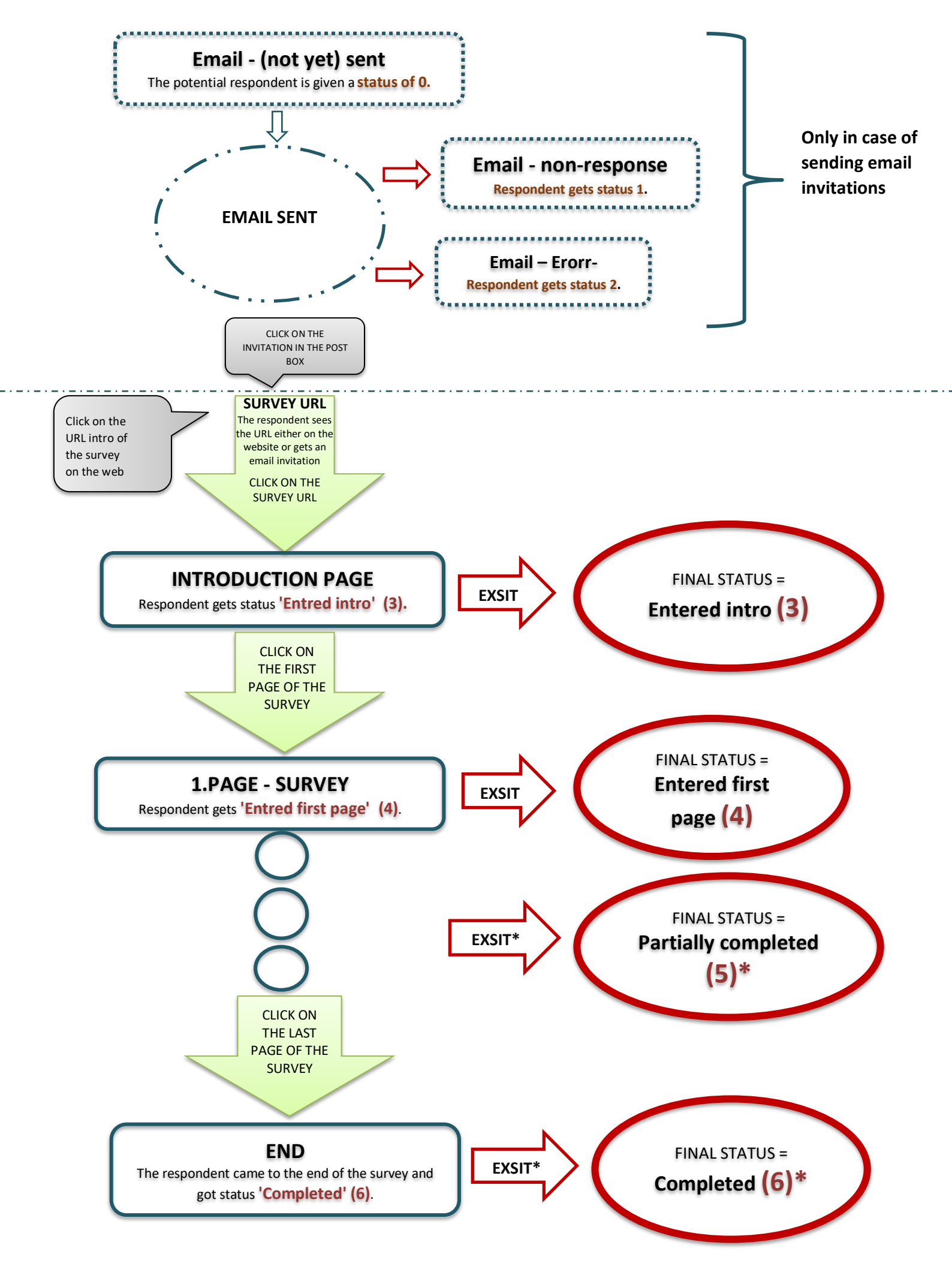

\*If the respondent did not answer any of the questions despite clicking, then the poll is either partially empty (5I) or completely empty (6I).